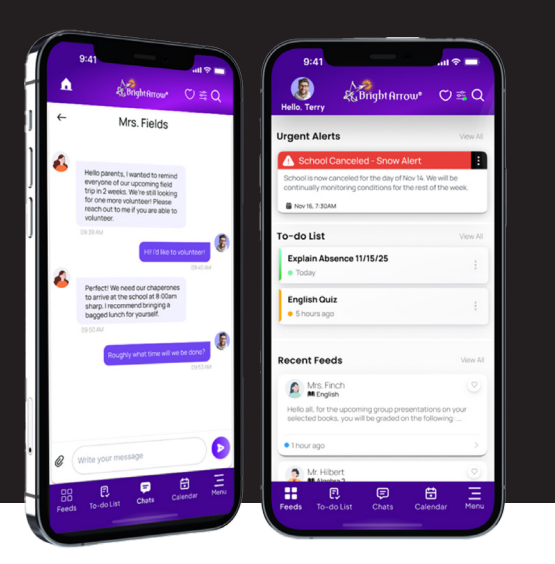

## **Parenthub** BrightArrow's School-to-Parent Communiction App

## **Push Notifications Instructions**

To receive notifications, certain permissions need to be enabled on your device. This usually happens automatically, but if you need to assist the process, here are a few steps to ensure you receive the notifications you have requested.

| iOS Instructions                                             | Android Version 12                          | Android Version 13                          | Android Version 14                          |
|--------------------------------------------------------------|---------------------------------------------|---------------------------------------------|---------------------------------------------|
| Open <b>Settings</b> app                                     | Long press the <b>ParentHub</b><br>app icon | Long press the <b>ParentHub</b><br>app icon | Long press the <b>ParentHub</b><br>app icon |
| Choose <b>ParentHub</b>                                      | Choose <b>Information</b> icon              | Choose <b>Information</b> icon              | Choose <b>Information</b> icon              |
| Press Notifications                                          | (sometimes shown as f)                      | (sometimes shown as f)                      |                                             |
| Select Lock Screen >                                         | Press Notifications                         | Press Notifications                         | Press Notifications                         |
| Notifications > Banners<br>Change Show Previews<br>to Always | Turn on<br>"All ParentHub Notifications"    | Turn on<br>" <b>Allow Notifications</b> "   | Press<br>"Notification Categories"          |
|                                                              | Press <b>General</b>                        | Select pop-up notification type             | Press General                               |
|                                                              | Turn on "Show Notifications"                | Press<br>"Notification Categories"          | Turn on " <b>Show as Pop-Up</b> "           |
|                                                              | Turn on <b>Pop on Screen</b>                | Press <b>General</b>                        |                                             |
|                                                              |                                             | Turn on "All Notifications"                 |                                             |
|                                                              |                                             | Choose <b>Alert</b>                         |                                             |
|                                                              |                                             | Turn on " <b>Show as Pop-Up</b> "           |                                             |
|                                                              |                                             |                                             |                                             |

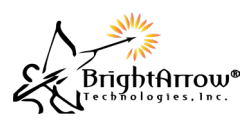